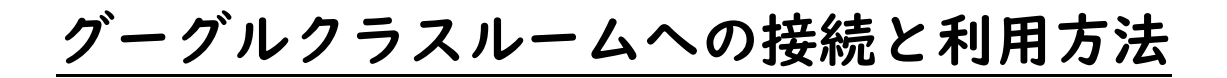

「google classroom(グーグル・クラスルーム)」

## ☆クロームブックを利用して接続

【手順】

「google classroom」を画面下から起動します。
左のアイコンイラストと同じものです。

②画面右上にある、「+」ボタンをクリック(タップ)し、 「クラスに参加」を選びます。

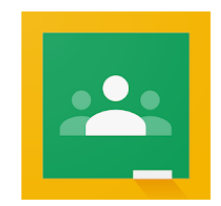

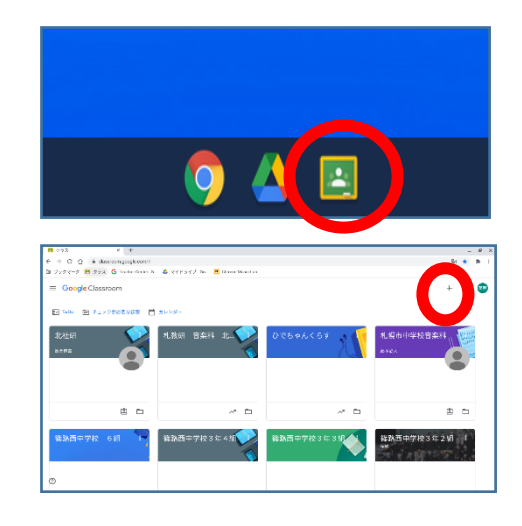

③「クラスコード」欄に保護者メールにてお知らせしたクラスコードと入力し、エンターキーを押します。
④これで完了です。クラスルームに『〇学年共通』画面が表示されます。

## ☆家庭のパソコン等を利用して接続

【手順】

最初に「Google」を開いてください。

②ログイン後、ログインボタンの左横にあるボタンをクリックすると、下の図のようなアプリの一覧が表示されたメニューが出てきます。
その中にある「Google classroom」を開くことができます。(他の Google アプリも開くことができます。もしなかった場合は、「その他のソリューション」をクリックすると、更に続きのアプリが表示されます。

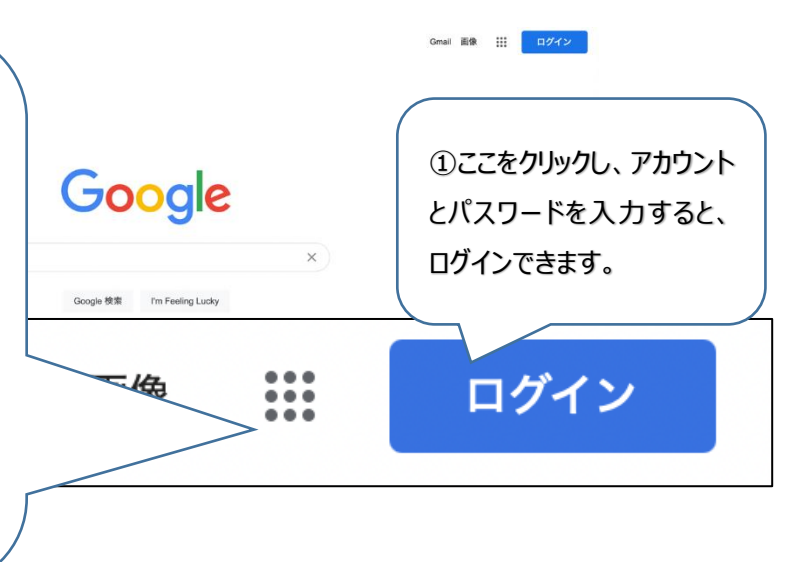

## ☆スマホやタブレットを利用して接続

①App Store などのダウンロードサイトから、「Google classroom」

と「Google meet」をダウンロードしてください。

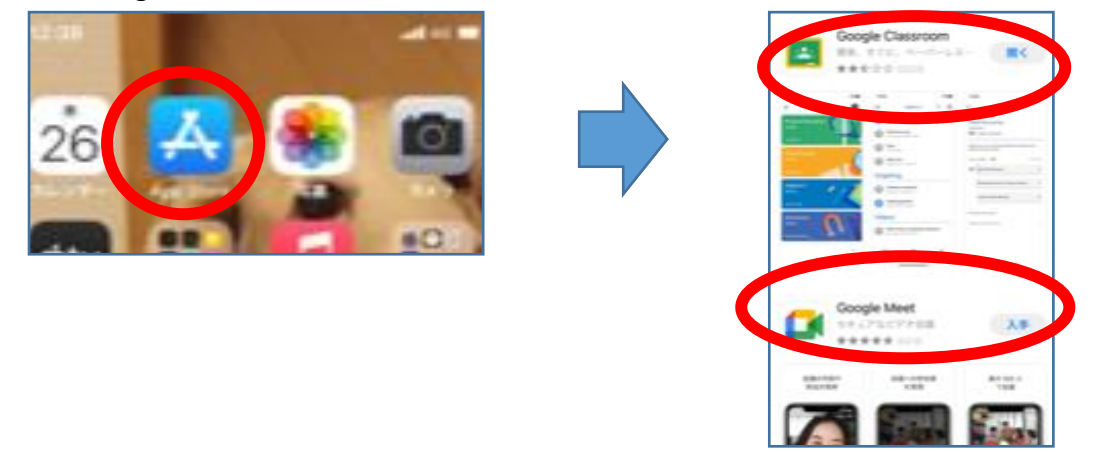

②classroom を開いて、学校が配布している ID とパスワードを入力してください。
③「○学年共通」をタップしてください。

④右上のカメラマークを押し、画像と音声をミュートした状態で接続してください。

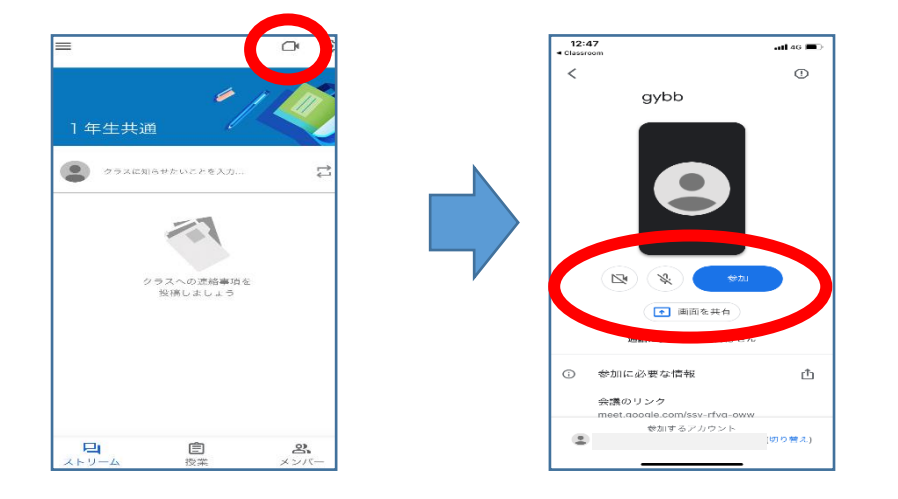